### How to back up your current data

## Step 1 – Open SQL Management Studio from the server and find CostOS database.

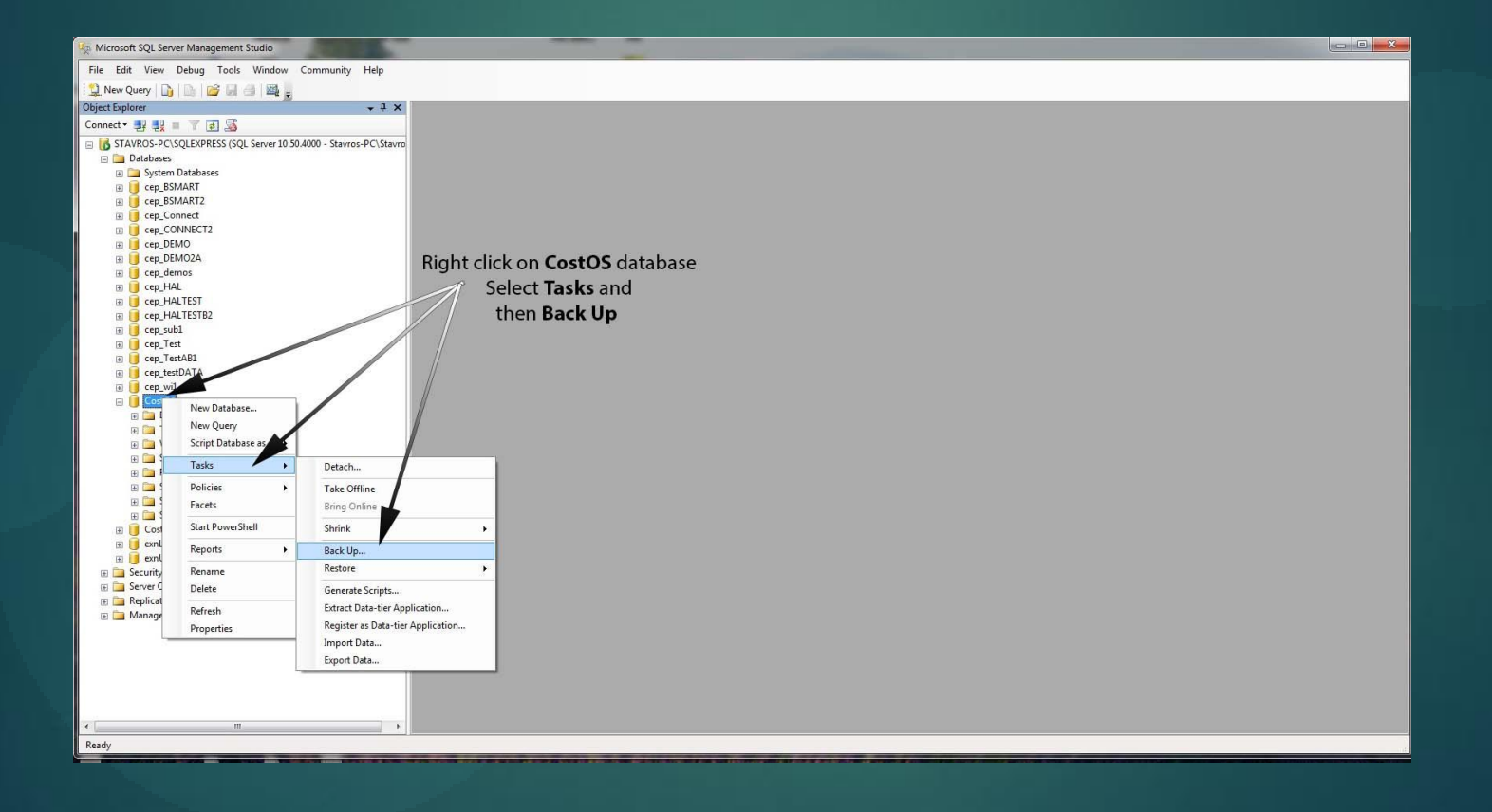

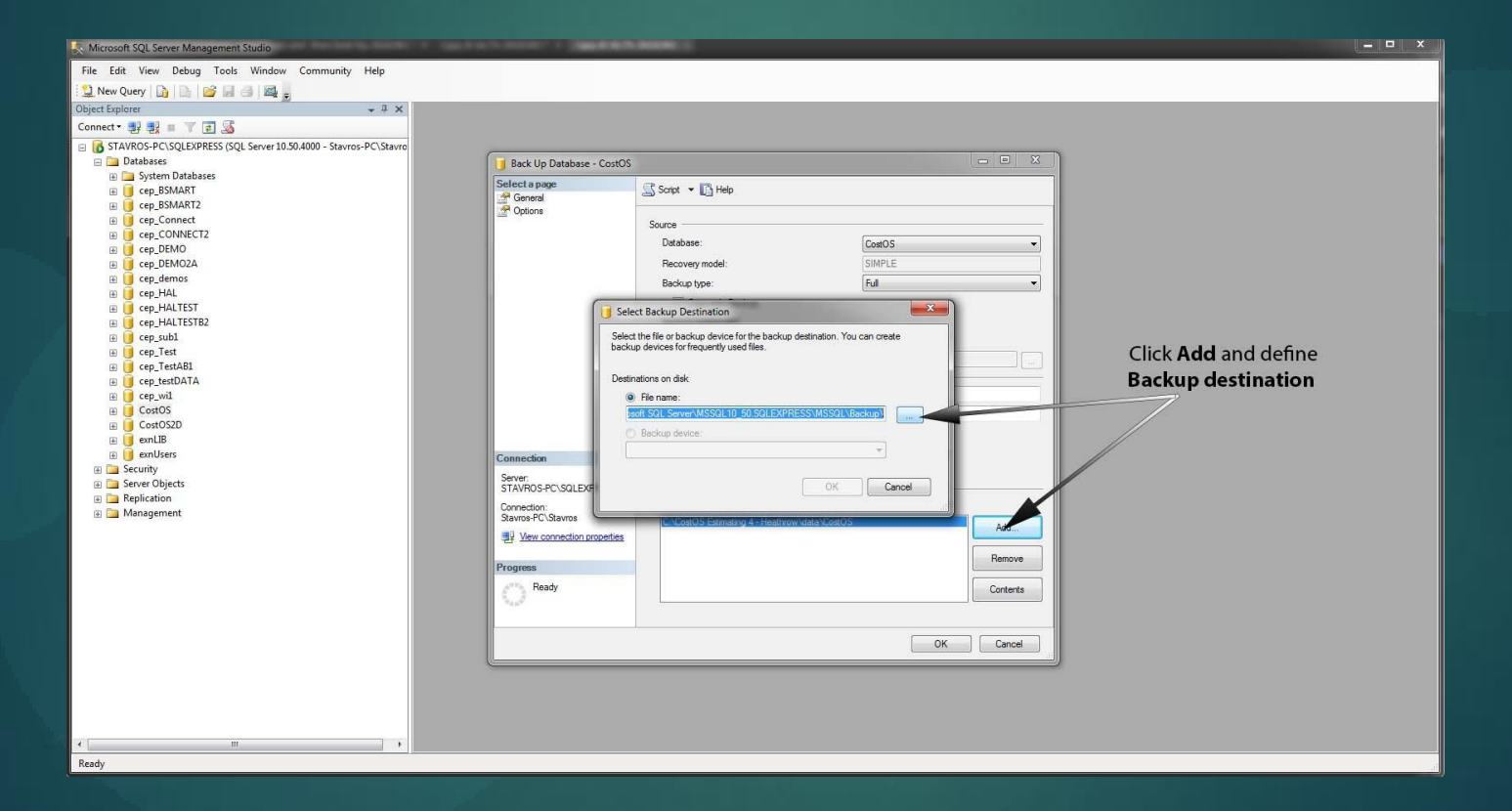

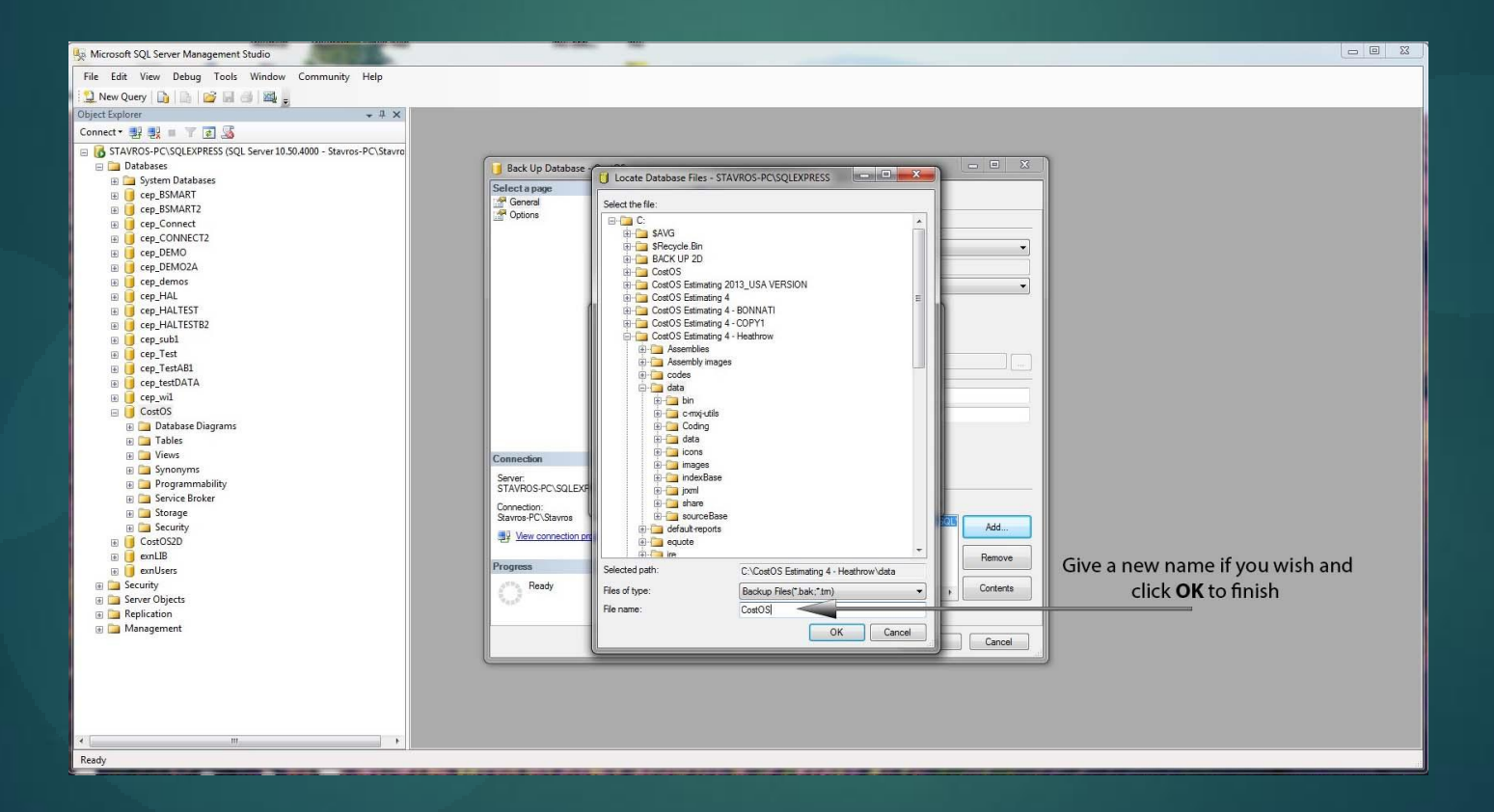

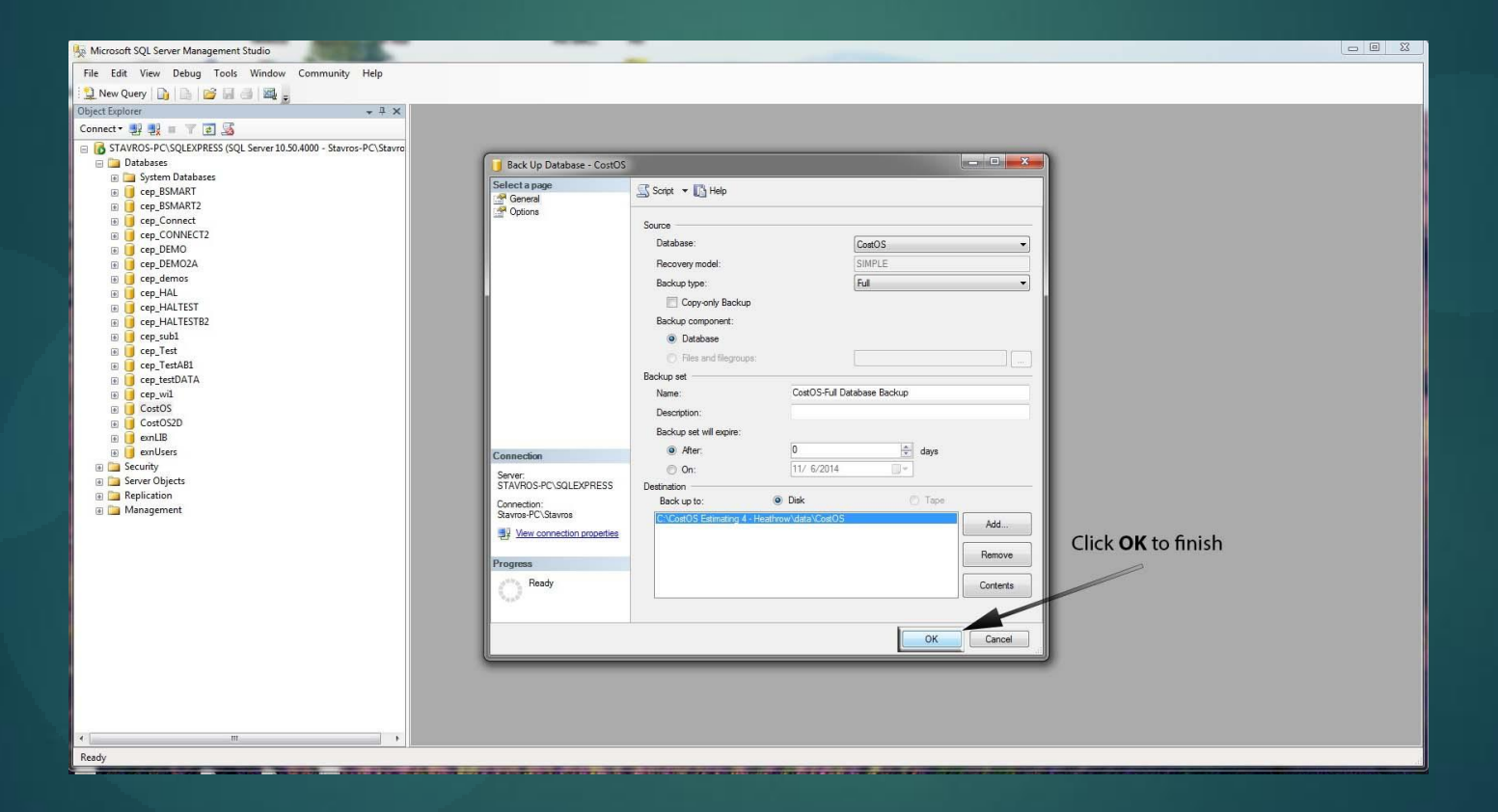

## How to install the database ROMPETROL DATABASE

### Step 1 Open Sql Management Studio and right click on "Databases". Select "Restore Database" as the image shows.

In the field "To database" give a name for the new database, and select "From device" as "Source from Restore".

| 🌆 Microsoft SQL Server Management Studio                  | A                                                           |                                                                                                    |                                                                                                    |              | Sec. State of the | - 0 X                  |
|-----------------------------------------------------------|-------------------------------------------------------------|----------------------------------------------------------------------------------------------------|----------------------------------------------------------------------------------------------------|--------------|-------------------|------------------------|
| File Edit View SSMS Tools Debug Tools Windo               | w Community Help                                            |                                                                                                    |                                                                                                    |              |                   |                        |
| 🕴 🍽 Restore Last Session   Show/Hide EPA   🗐 Create Regio | Restore Database - VietsovD                                 | B Contraction of the local data                                                                                                    | 0 - 0 - 0 - 0 - <b>0</b>                                                                                                 |              |                   |                        |
| Object Explorer 🗸 🕂 🗙                                     | Selectanan                                                  |                                                                                                    |                                                                                                    |              |                   |                        |
| Connect 🛛 🛃 🜉 🖉 🗃 🌠                                       | General                                                     | Script 🝷 🚺 Help                                                                                                    |                                                                                                    |              |                   |                        |
| Government     Geven Objects     Management               | Connection Server: NOMITECH-PC\SQLEXPRESS Connection: admin | Destination for restore Select or type the name of a new o To database: To a point in time: Source for restore Specify the source and location of From database: From device: Select the backup sets to restore: Restore Name Component | existing database for your restor<br>CostOS<br>Most recent possible<br>backup sets to restore.<br>Type Server Database I | e operation. |                   |                        |
|                                                           | View connection properties                                  |                                                                                                    |                                                                                                    |              |                   |                        |
|                                                           | Progress                                                    |                                                                                                    |                                                                                                    |              |                   |                        |
|                                                           | O Ready                                                     | ( m                                                                                                    |                                                                                                    | Þ            |                   |                        |
|                                                           |                                                             |                                                                                                    | E                                                                                                    | OK Cancel    |                   |                        |
| ۲ III                                                     |                                                             |                                                                                                    |                                                                                                    | _            |                   |                        |
| Ready                                                     |                                                             |                                                                                                    |                                                                                                    |              |                   |                        |
|                                                           |                                                             |                                                                                                    | and share                                                                                                    |              | EN 🔺 🎼 .all       | <b>ίο 🛱 😽 11:15 πμ</b> |

# Add a new backup location. Click "Add" to continue.

| Specify the backup media | and its location for your restore opera | ation.      |
|--------------------------|-----------------------------------------|-------------|
| Backup media:            | File                                    | •           |
| Backup location:         |                                         |             |
|                          |                                         | Add         |
|                          |                                         | Remove      |
|                          |                                         | Contents    |
|                          |                                         |             |
|                          |                                         |             |
|                          |                                         |             |
|                          |                                         |             |
|                          |                                         |             |
|                          | ОК                                      | Cancel Help |

## Search and Select the CostOS database and click "OK".

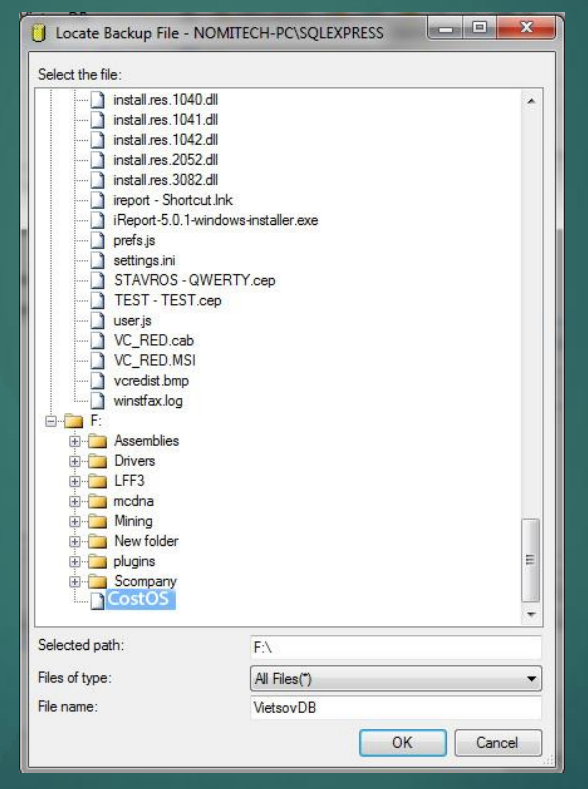

### Click "Add" to continue.

| Specify Backup           | -                                    | X           |
|--------------------------|--------------------------------------|-------------|
| Specify the backup media | and its location for your restore of | peration.   |
| Backup media:            | File                                 | -           |
| Backup location:         |                                      |             |
| F:\CostOS                |                                      | Add         |
|                          |                                      | Remove      |
|                          |                                      | Contanta    |
|                          |                                      | Contents    |
|                          |                                      |             |
|                          |                                      |             |
|                          |                                      |             |
|                          |                                      |             |
|                          | (                                    |             |
|                          | ОК                                   | Cancel Help |

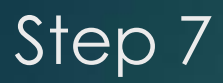

## Tick on the "Check Box" and click "OK" to finish.

| Restore Database - VietsovD       | В                                  |                           |                           | -                               | - 1       |                  | ^   |
|-----------------------------------|------------------------------------|---------------------------|---------------------------|---------------------------------|-----------|------------------|-----|
| Select a page<br>General          | Script 🔻                           | Help                      |                           |                                 |           |                  |     |
| Options                           | Destination f                      | or restore —              |                           |                                 |           |                  |     |
|                                   | Select or                          | type the nam              | ne of a new or existing d | atabase f <mark>o</mark> r your | restore o | operation.       |     |
|                                   | To datab                           | ase:                      | Vietso                    | vDB                             |           |                  | •   |
|                                   | To a poir                          | t in time:                | Mostin                    | ecent possible                  |           |                  |     |
|                                   | Source for re                      | store                     |                           |                                 |           |                  |     |
|                                   | Specify t                          | ne source an<br>database: | d location of backup set  | s to restore.                   |           |                  |     |
|                                   | <ul> <li>From device:</li> </ul>   |                           |                           | F\ CostOS                       |           |                  |     |
|                                   |                                    |                           |                           |                                 |           |                  |     |
|                                   | Select the backup sets to restore: |                           |                           | Component Type Server           |           |                  |     |
|                                   |                                    | CostOS                    | -Full Database Backup     | Database                        | Full      | NOMITECH-PC\SQLE | EXP |
| Connection                        |                                    |                           |                           |                                 |           |                  |     |
| Server:<br>NOMITECH-PC\SQLEXPRESS |                                    |                           |                           |                                 |           |                  |     |
| Connection:<br>admin              |                                    |                           |                           |                                 |           |                  |     |
| View connection properties        |                                    |                           |                           |                                 |           |                  |     |
| Progress                          |                                    |                           |                           |                                 |           |                  |     |
| Ready                             | ₹                                  | m                         |                           |                                 |           |                  | +   |
|                                   |                                    |                           |                           |                                 | _         |                  |     |
|                                   |                                    |                           |                           |                                 |           | OK Cancel        |     |

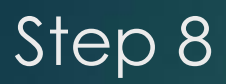

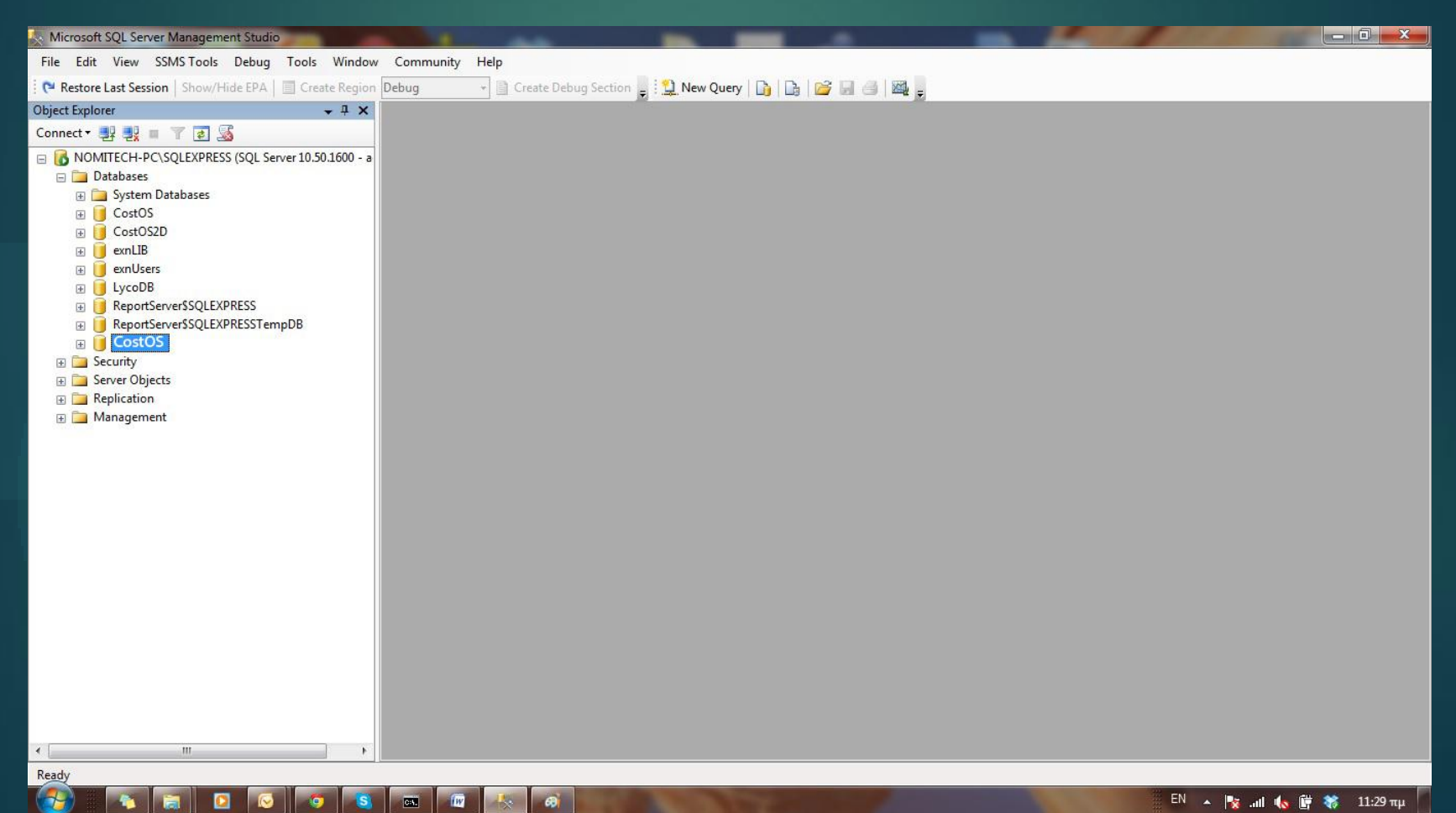

### Step 9 – Go to localhost:8080/jmx-console Username = admin Password = admin

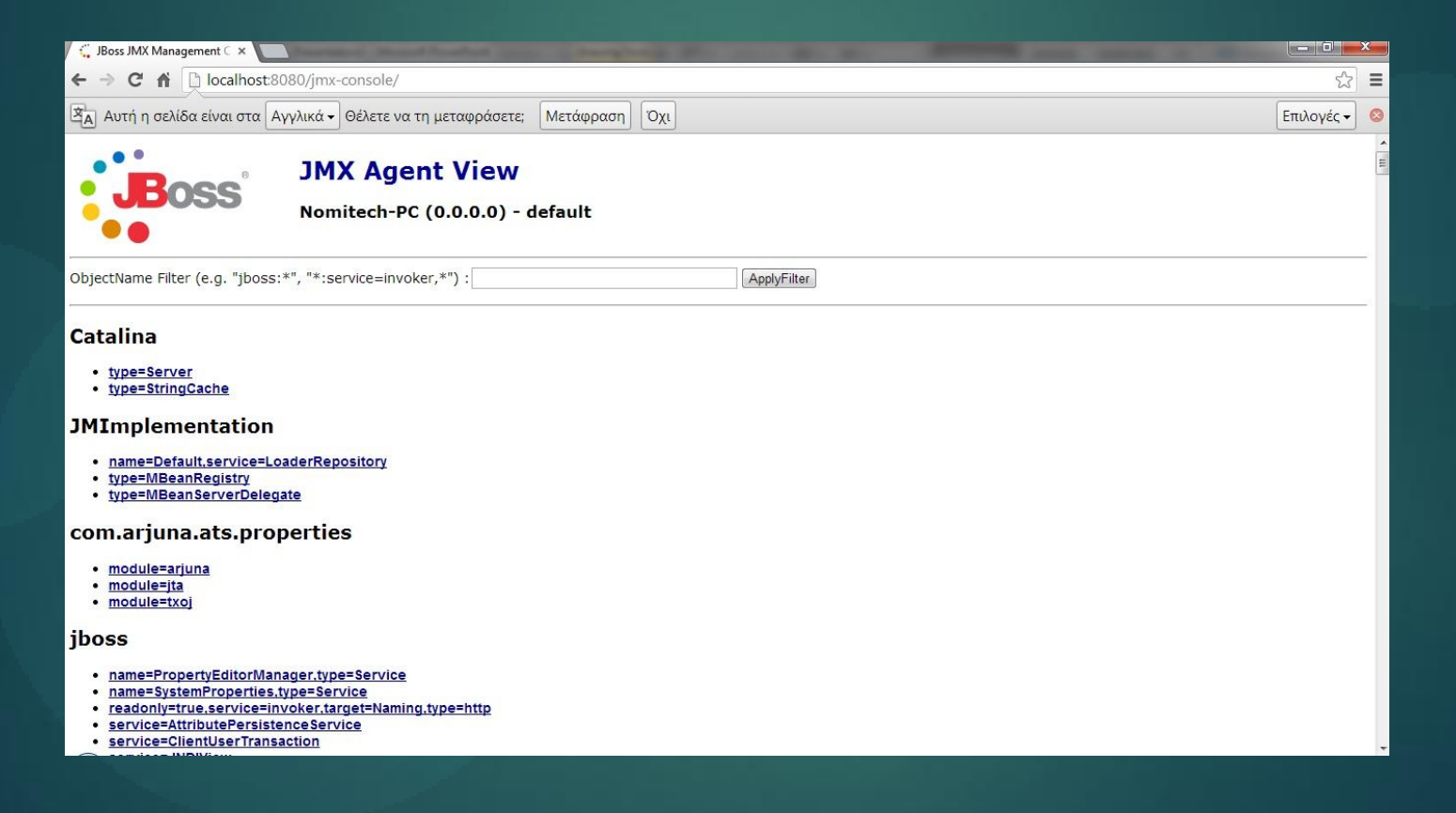

### Step 10 – Find the "CESIndex"

| 🦕 JBoss JMX Management C 🗙 📜                                                                                                    |            | x |
|----------------------------------------------------------------------------------------------------|------------|---|
| ← → C f Docalhost:8080/jmx-console/                                                                                                    | ដ          | ≡ |
| 🖄 Αυτή η σελίδα είναι στα Αγγλικά 🗸 Θέλετε να τη μεταφράσετε; Μετάφραση Όχι                                                                               | Επιλογές 🕶 | 8 |
| jboss.ces                                                                                                    |            |   |
| name=CESIndex     name=CESServer                                                                                                    |            | - |
| jboss.console                                                                                                    |            |   |
| • sar=console-mgr.sar                                                                                                    |            |   |
| jboss.deployer                                                                                                    |            |   |
| service=B\$HDeployer                                                                                                    |            |   |
| jboss.deployment                                                                                                    |            |   |
| flavor=URL.type=DeploymentScanner                                                                                                    |            |   |
| jboss.ejb                                                                                                    |            |   |
| persistencePolicy=database.service=EJBTimerService     retryPolicy=fixedDelay.service=EJBTimerService     service=EJBDeployer     service=EJBTimerService |            |   |
| jboss.ejb3                                                                                                    |            |   |
| service=EJB3Deployer     service=JarsIgnoredForScanning                                                                                                   |            |   |
| jboss.har                                                                                                    |            |   |
| • service=Hibernate                                                                                                    |            |   |
|                                                                                                    |            |   |

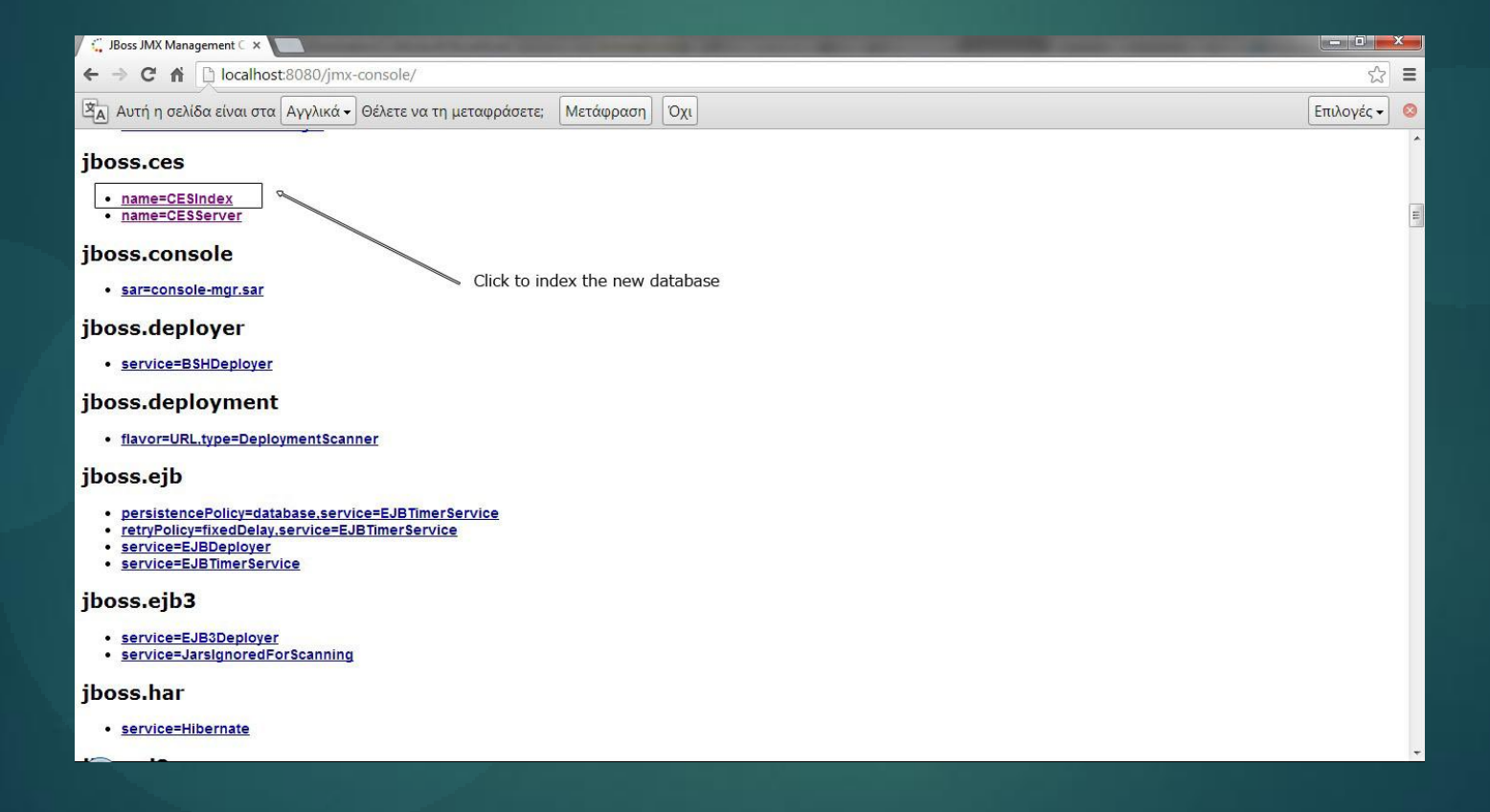

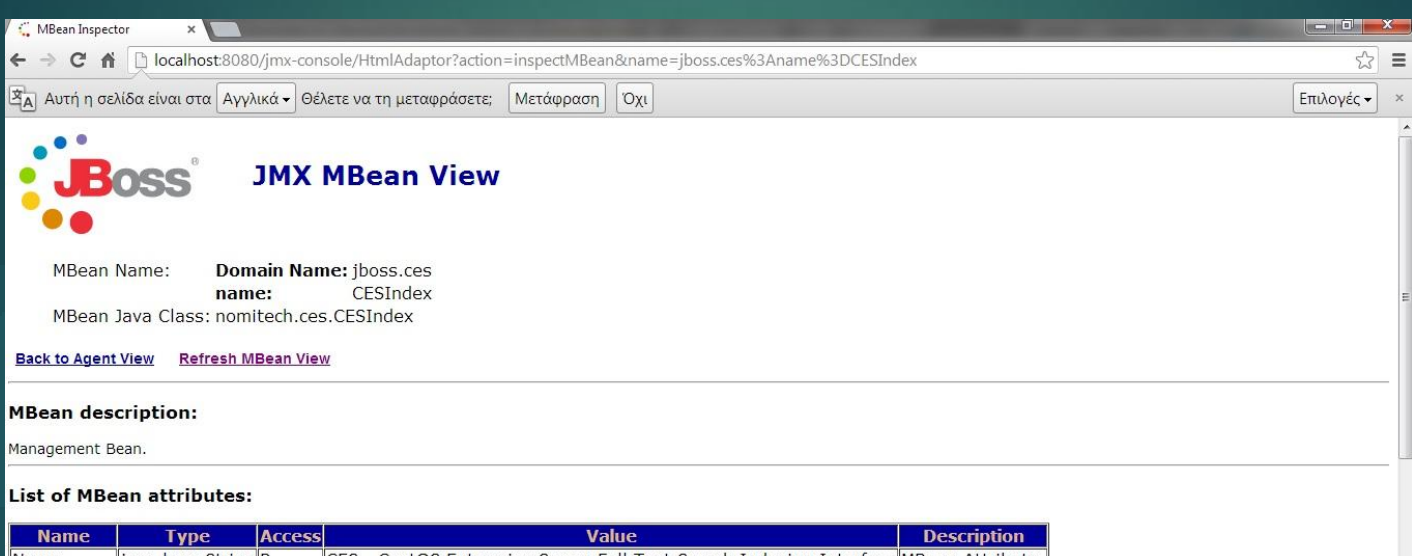

|             | .,,,,,,,,,,,,,,,,,,,,,,,,,,,,,,,,,,,,,, |   |                                                                    | Debenperon       |
|-------------|-----------------------------------------|---|--------------------------------------------------------------------|------------------|
| Name        | java.lang.String                        | R | CES - CostOS Enterprise Server Full Text Search Indexing Interface | MBean Attribute. |
| StateString | java.lang.String                        | R | Started                                                            | MBean Attribute. |
| State       | int                                     | R | 3                                                                  | MBean Attribute. |
| Indexing    | boolean                                 | R | False                                                              | MBean Attribute. |
| IndexStatus | java.lang.String                        | R | NOT_RUNNING                                                        | MBean Attribute. |

List of MBean operations:

java.lang.String startIndexing()

| 🕻 MBean Inspector 🛛 🗙 🗖                                                                             |
|----------------------------------------------------------------------------------------------------|
| ← → C f Localhost:8080/jmx-console/HtmlAdaptor?action=inspectMBean&name=jboss.ces%3Aname%3DCESIndex |
| 🔄 Αυτή η σελίδα είναι στα Αγγλικά - Θέλετε να τη μεταφράσετε; Μετάφραση Όχι                         |
| Mbean description:                                                                                  |

List of MBean attributes:

Management Bean.

| Name        | Туре             | Access | Value                                                              | Description      |
|-------------|------------------|--------|--------------------------------------------------------------------|------------------|
| Name        | java.lang.String | R      | CES - CostOS Enterprise Server Full Text Search Indexing Interface | MBean Attribute. |
| StateString | java.lang.String | R      | Started                                                            | MBean Attribute. |
| State       | int              | R      | 3                                                                  | MBean Attribute. |
| Indexing    | boolean          | R      | False                                                              | MBean Attribute. |
| IndexStatus | java.lang.String | R      | NOT_RUNNING                                                        | MBean Attribute. |

#### List of MBean operations:

java.lang.String startIndexing()

MBean Operation.

Invoke

void destroy()

MBean Operation.

Invoke

void start()

\_ **□ \_×** ☆ =

Επιλογές 🕶 🛛 ×

| G MBean Inspector ×                                                                                    |              |
|----------------------------------------------------------------------------------------------------|--------------|
| ← → C f [] localhost:8080/jmx-console/HtmlAdaptor?action=inspectMBean&name=jboss.ces%3Aname%3DCESIndex | ☆ =          |
| 🖹 Αυτή η σελίδα είναι στα Αγγλικά - Θέλετε να τη μεταφράσετε; Μετάφραση Όχι                            | Επιλογές 🕶 🗙 |
| MBean description:                                                                                     |              |
| Management Bean.                                                                                       |              |

☆ =

#### List of MBean attributes:

| Name        | Туре             | Access | Value                                                              | Description      |
|-------------|------------------|--------|--------------------------------------------------------------------|------------------|
| Name        | java.lang.String | R      | CES - CostOS Enterprise Server Full Text Search Indexing Interface | MBean Attribute. |
| StateString | java.lang.String | R      | Started                                                            | MBean Attribute. |
| State       | int              | R      | 3                                                                  | MBean Attribute. |
| Indexing    | boolean          | R      | False                                                              | MBean Attribute. |
| IndexStatus | java.lang.String | R      | NOT_RUNNING                                                        | MBean Attribute. |

#### List of MBean operations:

(java.lang.String startIndexing())

Click to start the indexing

MBean Operation.

Invoke

#### void destroy()

MBean Operation.

Invoke

void start()

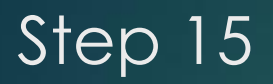

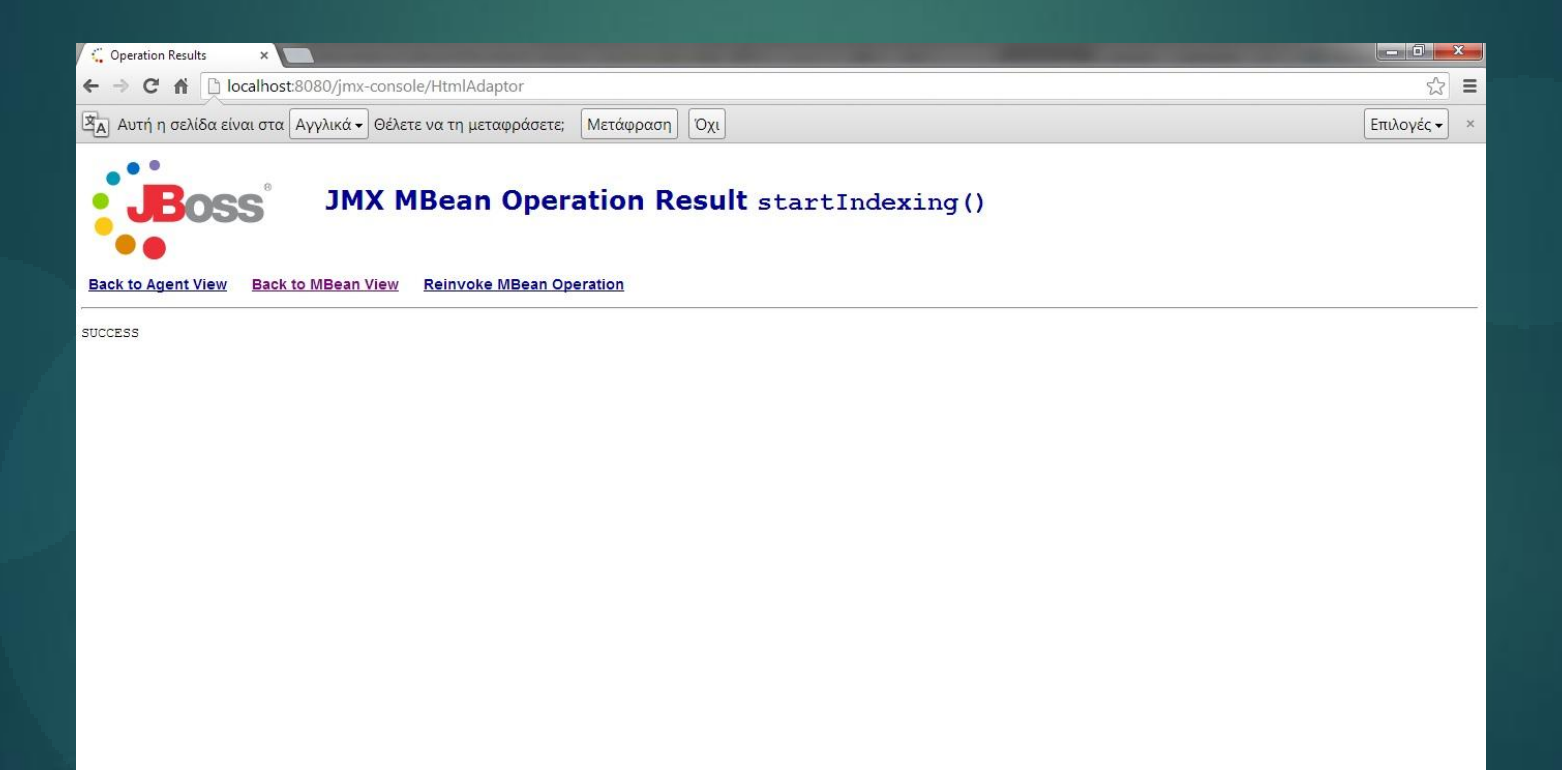